## 网络教室"乐学"平台使用方法简介

"乐学"是北京理工大学的网络教学支撑平台,大学期间,很多课程都将在 "乐学"平台上进行学习,下面简要介绍平台的使用办法。

1. 打开"乐学"网站

输入网址 lexue.bit.edu.cn 可进入北京理工大学"乐学"学习平台。

## 2. 登录"乐学"网站

要使用"乐学"中的功能首先需要登录系统,自动进入"统一身份认证登录" 页面。

| e    | ④ 造 统一身份从证平台 x +                                                                                         | Ϋ́  | -             | ٥     | ×  |
|------|----------------------------------------------------------------------------------------------------|-----|---------------|-------|----|
| 登录账号 | < > C 🏠 💿 🛦 https://login.bitedu.cn/authserver/login?service=http%3A%2F%2Flexue.bitedu.cr 器 🖌 🗸 Q 点說濃素 🥰 | 88  | Ò.            | 5•    | Ξ  |
| æ    | 🌟 牧藤 • 🗍 手利政憲英 🥝 谷歌 😌 网址大会 🔘 360機策 🚞 Lenovo 🚞 Links 🚱 Home - 関 VoiceTu 📴 sockel 🖏 C语言: 🖥 牛毒語詞 🚥 人大阿原     |     |               |       |    |
| •    | <b>A</b>                                                                                                 |     |               |       | Î  |
| 6    | <b>レ京理工大学</b> 统一身份认证                                                                                     |     |               |       |    |
|      |                                                                                                    |     |               |       |    |
| _    | 账号登录                                                                                                    |     |               |       |    |
| ~    |                                                                                                    |     |               |       | 4  |
| Ð    | 8 请输入学号/工号                                                                                               |     |               |       | 1  |
| 麣    | □ 调输入密码                                                                                                  |     |               |       | 1  |
| •    |                                                                                                    |     |               |       |    |
|      |                                                                                                    |     |               |       | 1  |
| 50   |                                                                                                    |     |               |       | 1  |
| oun  | 510世紀 第二十二人 子 C7 1234401.00m 忘记世時 注册数法                                                                   |     |               |       |    |
| -    |                                                                                                    |     |               |       |    |
| +    | 关于统一身份认证                                                                                                 |     |               |       | 1  |
| =    | 北京理工大学版权所有 技术支持:网络信息技术中心 联系电话: 68914833                                                                  |     |               |       |    |
|      | ▶ 建空港 🖉 😒 🌾 小大澤 🕀                                                                                        | é [ | 0             | Q 10  | 0% |
| -    | Þirða 🖬 📀 🔍 👘 🚺 🚺 💁 🚺 🖓 🗐 🧃 🦓                                                                            | 5   | 16:3<br>2021/ | 8/5 [ |    |

在"用户名"处输入你的学号,在"密码"处输入你自己的密码。注意:该 密码是你在新生"预报到"中进行"统一身份认证"设置时预设的密码,如果忘 记了密码,可以通过"统一身份认证"中的密码找回功能进行重新设置。

单击"登录"即可进入"乐学"。为方便下次登录,可以选中"七天保持登录状态"。

## 3. 在网络教室中选课

网络教室中的课程是按照学期-学院进行组织的,不同的人看到网络教室的 首页可能不完全相同,这是因为不同的人要选择学习的课程不同。

在屏幕中间的有"课程类别",其中"XXXX-XXXX 第 X 学期本科生"中包括

一些相关的目录,各个目录中会有本学期中将在网络教室中开设的课程。

我们要学习的"大学信息技术基础"课程在"2022-2023 第一学期本科生" 中,依次选择"2022-2023 第一学期本科生"→"计算机公共课"→"2022-大学 信息技术基础",进入课程的选课页面。

| 2022-2023第一学期本科生<br>网络教室 / 课程 / 2022-2023第一学期本科生                                                                                                    |
|----------------------------------------------------------------------------------------------------|
| 课程送到: 2022-2023第一学期本科生 ◆<br>捜索课程 Q                                                                                                    |
| ▷ 期末/补缓/重修                                                                                                    |
| ▶ 公共选修课                                                                                                    |
| ▶ 计算机公共课                                                                                                    |
| ▶ 宇航学院                                                                                                    |
| ▶ 机电学院                                                                                                    |
| ▶ 机械与车辆学院                                                                                                    |
| ◇ 2022-大学信息技术基础<br>《大学信息技术基础》采用开放式选课方式,请2022级同学根据自己的录取专业输入对应的选课密码。北京书院学生请使用相关专业的选课密码。<br>电子信息实验班选课密码: 2022info 徐特立学院: 2022xtl 智能制造与智能车辆精英班: 2022mech 其他专业: 2022biter<br>教师: 9 远<br>教师: 9 远<br>教师: 美浩<br>教师: 季 云杰<br>教师: 5 云<br>教师: 田 卫明<br>教师: 田 静<br>教师: 田 静<br>教师: 田 静<br>教师: 新磨<br>教师: 藤 艳明<br>教师: 陈 朔應<br>教师: 黄 勇 |

"大学信息技术基础"课程采用开放式自助选课模式,选择课程之后,系统 提示输入选课密码,徐特立学院同学的选课密码为: 2022xtl,输入选课密码后, 单击"将我加入"按钮即可进行入课程。

每课程只需进行一次选课即可,后续的学习过程不再需要进行选课。

"大学信息技术基础"课堂的界面如下。

| <b>《大学信息技术基础》</b><br>—— 大学学习从这里起步                                                              |
|------------------------------------------------------------------------------------------------|
| 2022级的新同学,你们好!大学的新生活你做好准备了吗?让我们从这里开始吧                                                          |
| ▶ 新闻通告                                                                                         |
| 讨论区 8条未读帖子<br>大家有什么问题都可以来这里进行讨论。                                                               |
| 课程说明                                                                                           |
| 第1讲: 课程简介<br>导学:本讲是课程的开篇,对学好本门课程具有重要的指导作用。该模块带你了解课程的教学目标、课程包括的主要内容,并对学习中可能遇到的问题给出了相应学习方法的一些建议。 |
| 投票: 1 标签: 1 网页: 1 网页地址: 1                                                                      |

至此,选课结束,你可以开始按照课程要求进行自主学习了!